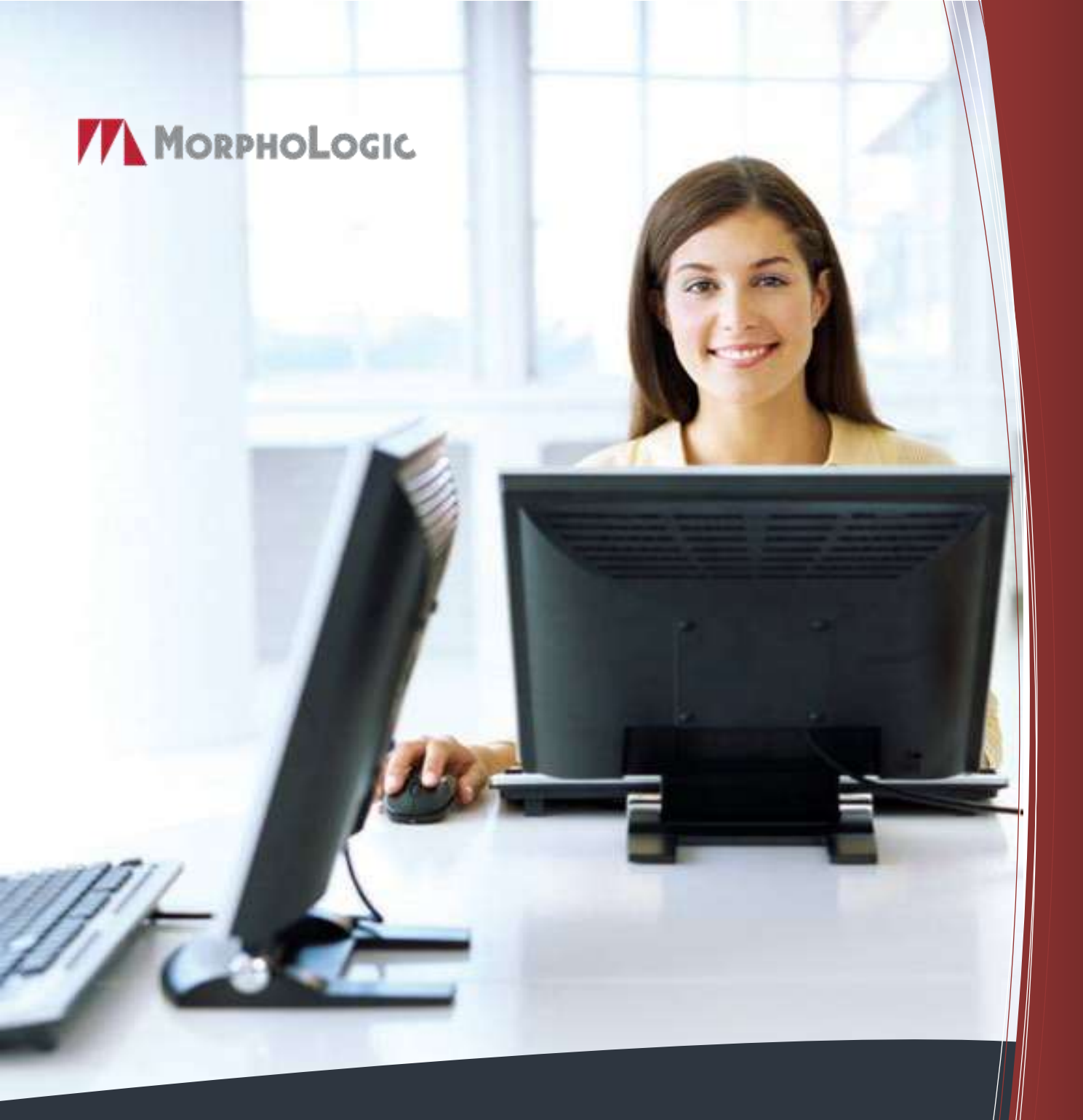

# MorphoLogic Szótárszerver

Kézikönyv rendszergazdák számára

# MorphoLogic Szótárszerver

Kézikönyv rendszergazdák számára

Rev. 1.1, 2013. február

© MorphoLogic, 2013

# Tartalom

| A MorphoLogic Szótárszerver bemutatása3 | , |
|-----------------------------------------|---|
| A MoBiWeb kliens                        | , |
| A MoBiMouse kliens4                     | • |
| Rendszerkövetelmények4                  | • |
| Telepítési útmutató5                    | , |
| A Szerver telepítése5                   | , |
| A MoBiMouse kliens telepítése7          | ļ |
| Karbantartás                            | í |
| A szolgáltatás elindítása/leállítása8   | 6 |
| Tesztelés8                              | í |
| Licencek, aktiválás9                    | I |
| Teméktámogatás9                         | 1 |

# A MorphoLogic Szótárszerver bemutatása

A MorphoLogic Szótárszerver olyan vállalati megoldás, amely kis-, közepes és nagyvállalatok számára egyaránt rugalmasan skálázható módon teszi elérhetővé a MorphoLogic elektronikus szótárak által nyújtott előnyöket. A dolgozók a vállalat igényei szerint összeállított szótárcsomagot az intraneten keresztül érhetik el. A szótárszerverhez kétféle kliens választható: a böngészőben használható webes felület, a MoBiWeb, illetve a felhasználó gépén futó, számos előnyt nyújtó MoBiMouse alkalmazás.

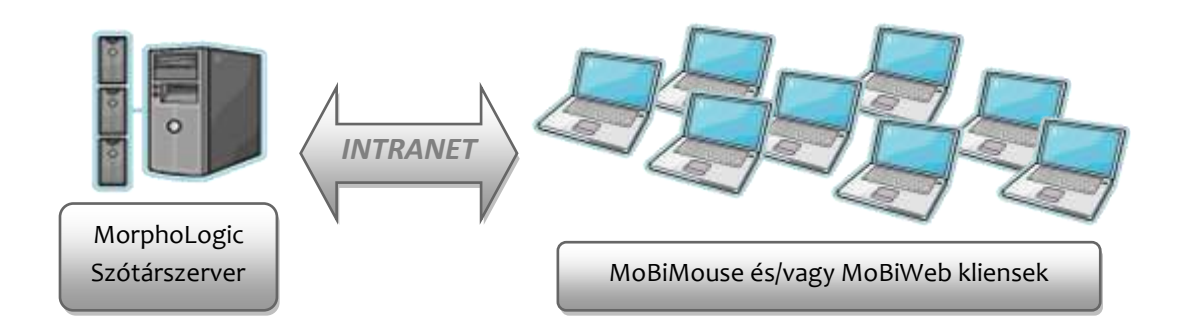

#### A MoBiWeb kliens

A szótári állományokhoz való hozzáférés egyik lehetséges módja a MoBiWeb webes felület, amely a felhasználók böngészőjéből érhető el egy tetszőlegesen megválasztható belső hálózati címen. A felhasználói felület AJAX-technológiákra épülő, jól testreszabható ablakos megoldás. A MoBiWeb kliens használatának feltétele, hogy a szótárszervert futtató gépen webszerver üzemeljen. Kliensoldalon csak böngészőre van szükség.

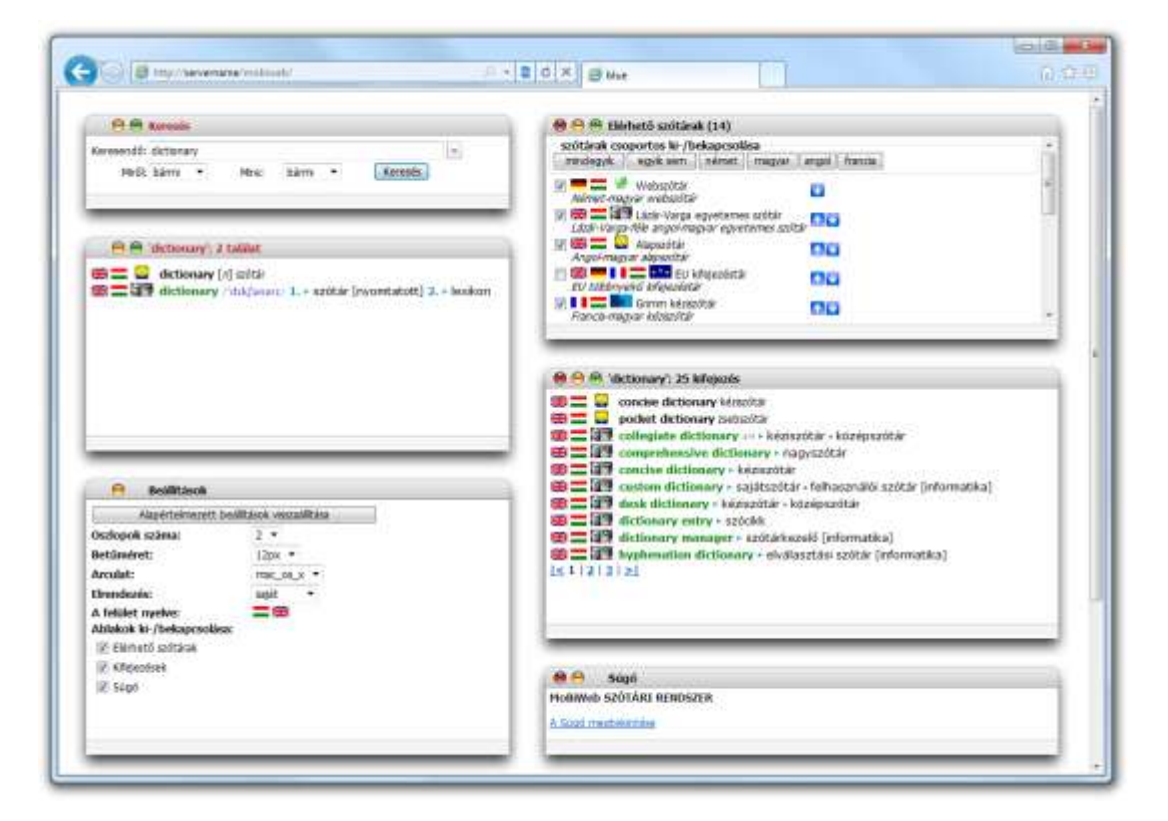

# A MoBiMouse kliens

A szótári tartalom elérésének másik módja a MoBiMouse kliensprogram használata. Ez a kliensgépen futó alkalmazás akár kattintás nélkül is képes megmutatni az egérmutató alatt található szó vagy kifejezés megfelelőit egy felpattanó buborékban. Igény szerint ablakos üzemmódra is átkapcsolható, a rámutatásos keresés ebben az esetben is működik, illetve lehetőség van a keresett szó vagy kifejezés közvetlen begépelésére is. A MoBiMouse együttműködik a leggyakrabban használt dokumentumolvasó alkalmazásokkal, de a beépített optikai karakterfelismerés segítségével sok más alkalmazásban is használható.

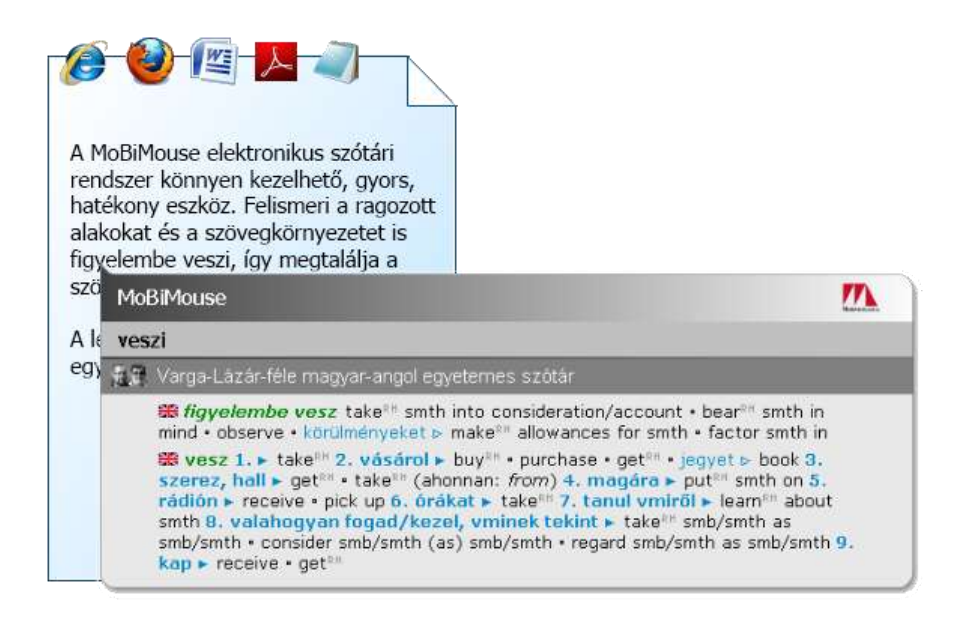

# Rendszerkövetelmények

Szerver

Operációs rendszer: Windows 2000 vagy frissebb verziók Memória: minimum 128 MByte Merevlemez: a szótárak méretétől függően maximum 1 GByte lemezterület Tesztkörnyezet: Windows 2000, Windows XP, Windows Vista, Windows 7, Windos 2003 Server, Windows 2008 Server

MoBiWeb

Kliensoldalon csak webböngészőre van szükség. Támogatott böngészők: Firefox, Internet Explorer 6 vagy frissebb, Opera 7 vagy frissebb, Google Chrome verziók

#### MoBiMouse kliens

Windows XP/Vista/7/8 operációs rendszerek 32 és 64 bites változatán is fut. Számottevő hardverigénye nincs.

# Telepítési útmutató

A teljes szótári rendszert egy CD-n szállítjuk. Ezen megtalálható az összes szükséges szoftverkomponens, beleértve a vállalat által megvásárolt szótárcsomagot is.

# A Szerver telepítése

A szerver telepítése előtt távolítsa el a MorphoLogic szótári rendszerek korábbi verzióit, ha vannak ilyenek a gépén.

A telepítés megkezdéséhez indítsa el a szervergépen az *mbm\_server\_setup.exe* telepítőprogramot, majd kövesse a varázsló utasításait.

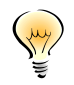

A telepítő elindítása után ellenőrzi, hogy a gépen fut-e már szótárszerver. Ez egy kis időt vesz igénybe, így a varázsló csak pár másodperc késéssel jelenik meg.

A külön figyelmet igénylő telepítési lépéseket alább soroljuk fel:

1. lépés: Az Összetevők kiválasztása párbeszédablakban választhatja ki, hogy a rendelkezésre álló szótárak közül melyeket szeretné telepíteni (tipikusan mindegyiket), valamint azt is, hogy milyen kliensekkel fogják a felhasználók a szótárakat elérni.

| 👸 MorphoLogic Szótárszerver telepítő                                                                                                    |                   |
|----------------------------------------------------------------------------------------------------|-------------------|
| Osszetevők kiválasztása<br>Mely összetevők legyenek telepítve?                                                                                          |                   |
| Válassza ki a telepítendő összetevőket és törölje a telepíteni nem kívá<br>Kattintson a Tovább gombra, ha készen áll a folytatásra.<br>Telies telenítés | int összetevőket. |
|                                                                                                    | 87MB              |
| Veboldal                                                                                                    | 1.8 MB -          |
| MobiMouse kliens telepítőkészlet létrehozása                                                                                                    | 6.9 MB            |
| Szótárak                                                                                                    |                   |
| - 📝 Német-angol Oxford szótár                                                                                                    |                   |
| Német-magyar Akadémiai nagyszótár                                                                                                    |                   |
| Wémet-magyar auditing szótár                                                                                                    |                   |
| Vémet-magyar pénzügyi és bankszótár                                                                                                    | -                 |
| im IMI I Nemet-madvar Informatikai szotar                                                                                                    |                   |
| A jelenlegi kijelölésnek legalább 18.3 MB szabad lemezterületre van szi                                                                                 | üksége.           |
|                                                                                                    |                   |
| < Vissza Továbi                                                                                                    | b > Mégse         |
|                                                                                                    |                   |

A *MoBiMouse klienstelepítő készlet* opció kiválasztása esetén a telepítő elhelyez a szerveren egy előre konfigurált MoBiMouse-telepítőt, amelynek segítségével a felhasználók zökkenőmentesen telepíthetik gépeikre a kliensalkalmazást.

A Weboldal opció teszi lehetővé a MoBiWeb-elérést.

- **2. lépés:** A *Szerverbeállítás* párbeszédablakban adhatja meg azt a hálózati címet, amelyen a kliensek az intraneten keresztül elérik a szótári szervert.
  - Hoszt neve/IP címe: Ez lehet a gép hálózati neve vagy IP-címe.
  - Port szám MoBiMouse-nak: Ezen a porton keresztül érik el a MoBiMouse kliensek a szervert.
  - Port szám böngészőknek: Ezen a porton keresztül érhető el a webes szótárfelület.

| 📅 MorphoLogic Szótárszerver telepítő |                         |
|--------------------------------------|-------------------------|
| Definiálja a szerver elérhetőségét   |                         |
| Hoszt neve/ip címe                   |                         |
| servername                           |                         |
| Port szám MoBiMouse-nak              |                         |
| 20052                                |                         |
| Port szám böngészőknek               |                         |
| 80                                   |                         |
|                                      |                         |
|                                      |                         |
|                                      |                         |
|                                      | < Vissza Tovább > Mégse |

**3. lépés:** A Jelöljön ki kiegészítő feladatokat párbeszédablakban van lehetőség a Tűzfal konfigurálására.

| 👸 MorphoLogic Szótárszerver telepítő                                                                                                    | - • • |
|----------------------------------------------------------------------------------------------------|-------|
| <b>Jelöljön ki kiegészítő feladatokat</b><br>Mely kiegészítő feladatok legyenek végrehajtva?                                                      |       |
| Jelölje ki, mely kiegészítő feladatokat hajtsa végre a telepítő a MorphoLogio<br>Szótárszerver telepítése során, majd kattintson a Tovább gombra. | :     |
| Tűzfal beállítás                                                                                                    |       |
| A windowsos beépített tűzfal beállítása                                                                                                    |       |
| Manuális beállítás (bejövő TCP kapcsolatok engedélyezése a következé<br>port(ok)on: 80,20052)                                                     | 5     |
| További tulajdonságok                                                                                                    |       |
| 📝 A szerver indítása Windows szolgáltatásként (ajánlott)                                                                                          |       |
|                                                                                                    |       |
|                                                                                                    |       |
|                                                                                                    |       |
|                                                                                                    |       |
|                                                                                                    |       |
| < <u>V</u> issza <u>I</u> ovább >                                                                                                    | Mégse |

Annak érdekében, hogy a MoBiMouse kliensek kommunikálni tudjanak a szótárszerverrel, szükség lehet a tűzfalbeállítások megváltoztatására. A Windows beépített tűzfalát a telepítő megfelelően be tudja állítani. Ha ilyen tűzfalat használ, válassza *A Windows beépített tűzfalának beállítása* opciót. Más tűzfal használata esetén válassza *a Manuális beállítás* opciót, majd a tűzfal beállításai között engedélyezze a bejövő TCP-kapcsolatokat a 20052-es porton.

- **4. lépés:** A beállítások elvégzése után a telepítő a gépre másolja a rendszerkomponenseket, majd egyenként meghívja a szótárak telepítőit is. Várja meg, amíg az összes telepítő lefut. Ezután automatikusan megjelenik a szoftver aktiválásához szükséges alkalmazás.
- 5. lépés: A Szótárszerver inicializáció párbeszédablak tájékoztat az első indítás előtt egyszer elvégzendő adatbázis-építés előrehaladásáról. Ez a művelet a szótárak számától függően akár hosszú percekig (esetleg órákig) is eltarthat, kérjük, legyen türelemmel. A szótári szolgáltatás csak a művelet befejezése után indul el.
- 6. lépés: A böngészőben megnyílik az Aktiválás párbeszédablak, itt adhatja meg a MorphoLogictól vásárolt terméksorszámot, amely a megállapodás szerinti számú MoBiWeb, illetve MoBiMouse kliens számára teszi elérhetővé a telepített szótárakat. Aktiválás nélkül a szótárak demóüzemmódban maradnak. A rendszer így is kipróbálható, de a kliensek csak az ábécé első betűivel kezdődő szavakhoz tartozó szócikkeket láthatják.

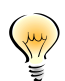

Az aktiválást később is elvégezheti, ha elindítja az alábbi programot: Start > All programs > MorphoLogic Server > Karbantartás > Aktiválás

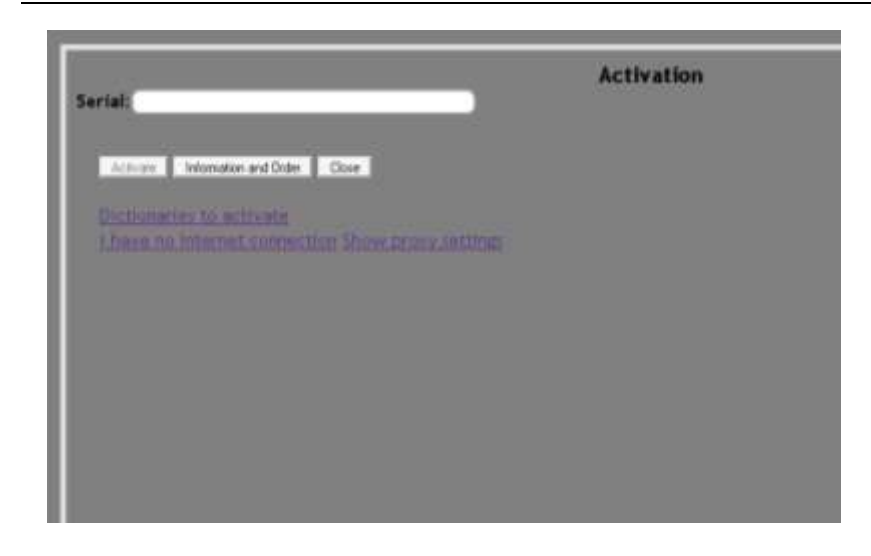

Az aktiváláshoz internetkapcsolatra van szükség. Ha az interneteléréshez proxyt használ, annak beállításait megadhatja az aktiválóablak *Proxy* beállításainál. Ha a szótárszerverként használt gépnek nincs internetkapcsolata, az aktiválás e-mailen vagy egy webes felületen keresztül is megoldható egy másik gépről. Ennek részletei az aktiválóprogram felületén elolvashatók, csak követnie kell a megjelenő utasításokat.

# A MoBiMouse kliens telepítése

A MoBiMouse kliens a felhasználók gépén futó Windows-alkalmazás, így gondoskodni kell annak telepítéséről a felhasználók számítógépére. Ha a szerver telepítése közben kiválasztotta a *MoBiMouse* klienstelepítő készlet opciót, a telepítő előállított egy előre konfigurált MoBiMouse-telepítőcsomagot a

kiválasztott könyvtárban. Ha ezt a telepítőt elérhetővé teszi a felhasználók számára, a telepítést önállóan el tudják végezni egy szokásos varázsló segítségével.

A MoBiMouse telepítése tovább egyszerűsíthető futtatási paraméterek megadásával:

```
mbm6_setup.exe /NET /SRVLOC=<servername> /SILENT /DIR=<installdir>
```

/NET: Kötelező paraméter. Azt jelzi, hogy a MoBiMouse hálózati kliensként fog futni.

/SRVLOC=<servername>: A MoBiMouse a <servername> címen fogja keresni a szótárszervert. Meg kell egyeznie a szótárszerver telepítésekor megadott hálózati címmel.

/SILENT: A varázsló GUI nélkül telepíti a MoBiMouse-t, így a felhasználó beavatkozása nélkül elvégezhető a telepítés.

/DIR: A felhasználó gépén az <installdir> könyvtárba kerülnek a MoBiMouse-programfájlok.

# Karbantartás

## A szolgáltatás elindítása/leállítása

A MorphoLogic Szótárszerver Windows-szolgáltatásként fut a szerveren. A szolgáltatás elindításához kattintson a

Start > All Programs > MorphoLogic Server > Karbantartás > Szótárszerver indítása

parancsra. He le szeretné állítani a szolgáltatást, hasonló módon válassza a

Start > All Programs > MorphoLogic Server > Karbantartás > Szótárszerver leállítása

parancsot.

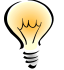

Telepítés után a szolgáltatás automatikusan elindul, ilyenkor nincs szükség arra, hogy kézzel elindítsa.

# Tesztelés

A MoBiWeb helyes működéséről gyorsan meggyőződhet a következő sornak a böngészőjébe való beillesztésével:

http://<szervernév>:<mobiwebport>/search?do=searchworld&dicts
=<dictname>&find=<word>

A <szervernév> és a <mobiwebport> a telepítés 2. lépésénél megadott adatok. A <dictname> részt helyettesítse valamelyik telepített szótár rövid nevével. A rövid név pl. a szótártelepítők fájlnevéből olvasható ki, amelynek formátuma egységesen *mbm7\_dict\_<dictname>\_setup.exe* 

A <word> részt helyettesítse egy gyakori szóval, amely biztosan szerepel a szótárban (pl. "ablak").

Ha a teszt eredményeként megjelenik egy XML-állomány, a csomagoló helyesen működik. Ha nem, akkor feltehetően kap valamilyen hibaüzenetet a webszervertől, ami segít a hiba megkeresésében.

#### Licencek, aktiválás

A szótári rendszert aktiválnia kell ahhoz, hogy teljesértékűen működjön. Ha a szerver telepítésekor nem végezte el az aktiválást, vagy a program – pl. frissítés miatt – újraaktiválást kér, bármikor megteheti a

Start > All programs > MorphoLogic Server > Karbantartás > Aktiválás

program futtatásával (lásd: A szerver telepítése; 6. lépés; 7. oldal).

Az aktiválásnál megadott terméksorszám határozza meg, hogy vállalata a szervert milyen kliensekkel, milyen szótárakkal, és hány felhasználóval jogosult használni. Ha a felhasználók rendszeresen a következő üzenetet kapják:

'Nincs elég licenc az alábbi szótárakra:[...] Kérjük, próbálja meg később!' akkor feltehetően több munkaállomásról próbálják elérni a szótárakat, mint amennyire jogosultságuk van. A licencek felhasználását ellenőrizheti a C:\Program Files\MorphoLogic Server\DictServMonitor.exe programmal, amely egy konzolos alkalmazás és a következőképpen indítható:

DictServMonitor.exe <host>

<host>: a szótárszerver hálózati címe

a program a konzolra írja az aktuális állapotot szótáranként és kliensenként, pl.:

dh-web1 : 1/25 : 192.168.0.112 ... MoBiWeb : 1/100 : 192.168.0.112

A fenti sorok jelentése:

dh-web1: Német-magyar webszótár, 25 licencből 1 van használatban

MoBiWeb kliensek: 100 licencből 1 van használatban

Ha egy felhasználó egy bizonyos ideig nem kérdez a szervertől, licence felszabadul, vagyis a felhasználók számára vonatkozó korlát csupán az egyidejű felhasználást szabályozza.

# Teméktámogatás

Amennyiben a szótárszerver üzemeltetésével kapcsolatban bármilyen gond merül fel, kérjük látogassa meg a termék online FAQ-oldalát a

http://www.morphologic.hu/jump/faq.php?code=MBMS

címen. Ha így sem sikerül elhárítani a hibát, lépjen kapcsolatba szakembereinkkel:

- e-mail: <u>info@morphologic.hu</u>
- telefon: +36 (1) 225-23-23